# Anleitung für "Mein Peugeotforum" Stand: 10.05.2006

# Inhaltsverzeichnis

| Allgemeines                     | 3  |
|---------------------------------|----|
| Galerie                         | 4  |
| Wo kann ich die Einträge sehen? | 4  |
| Allgemeines zu Bildern          | 4  |
| Allgemeines zu Fahrzeuge        | 4  |
| Auto-Galerie                    | 4  |
| Nutzer-Galerie                  | 4  |
| Unfall-Galerie                  | 5  |
| Zwerge-Galerie                  | 5  |
| Uploadspeicher                  | 6  |
| Marktplatz                      | 7  |
| Termine                         | 8  |
| Benachrichtigung                | 9  |
| Linkverzeichnis                 | 10 |

# Allgemeines

Für die Nutzung des Portals "Mein Peugeotforum" ist ein Account im Forum notwendig. Wenn du noch keinen Login hast, dann kannst du dich auf unserer Homepage registrieren [1]. Login und Passwort entsprechen demnach dem des Forums. Wenn du dein Passwort nicht mehr weißt, kannst du dir ein neues anfordern [2].

Alle im Portal gespeicherten Daten sind ohne Freischaltung sofort verfügbar.

Für alle Dateien (inkl. Bilder), die auf unserer Homepage hoch geladen werden dürfen gilt:

Es ist untersagt, Dateien hoch zuladen, die gegen geltendes Recht und Gesetze verstoßen. Da dies eine öffentlich zugängliche Seite ist, dürfen keine Bilder hoch geladen werden, die unter das Jugendschutzgesetz fallen. Dazu zählen auch Bilder mit spärlich bekleideten oder nackten Personen, die sich auf Fahrzeugen räkeln.

Das Adminteam behält sich vor, bei wiederholten Verstößen gegen die Benutzungsbestimmungen einzelne Nutzer von der Nutzung des Portals oder Teile davon auszuschließen.

# Galerie

In diesem Bereich kannst du deine Fahrzeuge und Bilder von dir und den Peugeot-Zwergen verwalten. Bitte beachte, dass in der Usergalerie nur Einträge angezeigt werden, welche auch Bilder enthalten.

#### Wo kann ich die Einträge sehen?

Eure eingestellten Fahrzeuge erscheinen auf der Homepage auf folgenden Seiten:

- unter dem Menüpunkt "Galerien", "Usergalerie" [3]
- als Zufallsauswahl auf der Startseite
- im Forum auf eurer Profilseite
- im Forum auf der Seite mit den Postings unter eurem Avatar (max. 4 Fahrzeuge)

#### Allgemeines zu Bildern

Derzeit dürfen maximal 12 Bilder pro Eintrag hoch geladen werden. Ein Bild sollte eine Größe von 100kB nicht überschreiten. Bilder, die breiter als 600 Pixel sind, werden auf 600 Pixel runter gerechnet. Zu jedem Bild kannst du einen kleinen beschreibenden Text eingeben. Über die Pfeile kannst du die Reihenfolge der Darstellung der Bilder festlegen.

#### Allgemeines zu Fahrzeuge

Beim Anlegen eines Fahrzeuges empfehlen wir, das Fahrzeug über die Schlüsselnummern zu suchen. Sollte deine Schlüsselnummer nicht gefunden werden, dann suche dein Fahrzeug bitte über die manuelle Suche. Falls auch das keinen Erfolg hat, dann kannst du dein Fahrzeug über die Freitexteingabe eingeben. Es wird dann der Kategorie "Sonstige" zugeordnet (außer Unfallfahrzeuge). Auch wenn dein Fahrzeug nicht genau denen entspricht, die in unserer Liste angezeigt werden, kannst du einen Typ wählen, der deinem am Nächsten kommt. Du hast danach die Möglichkeit, alle wichtigen Daten wie Typ, Baujahr, Leistung, Hubraum usw. an deine Daten anzupassen.

#### Auto-Galerie

Hier kannst deine Fahrzeuge online stellen. Es gibt keine Begrenzung in der Anzahl der Fahrzeuge. Wähle bei den Fahrzeugdetails aus, ob du das Fahrzeug bereits verkauft hast, damit andere Nutzer im Forum deine aktuellen Fahrzeuge sehen können. In der Usergalerie werden diese Fahrzeuge trotzdem angezeigt. Unter dem Punkt "Weitere Modellinformationen" kannst du alles eingeben. was an deinem Fahrzeug umgebaut worden ist.

Auf der Übersichtsseite kannst du über die Pfeile die Reihenfolge der Anzeige der Fahrzeuge ändern. Bei einem Klick auf "Anzeigen" kannst du dir ansehen, wie dein Fahrzeug auf der Homepage präsentiert wird.

#### **Nutzer-Galerie**

Hier kannst du Bilder von dir selbst veröffentlichen. Damit hat jeder die Möglichkeit, einem Nickname auch ein Gesicht zuzuordnen. Es kann nur ein Eintrag angelegt werden.

#### **Unfall-Galerie**

Hier kannst deine Unfallfahrzeuge online stellen. Es gibt keine Begrenzung in der Anzahl der Fahrzeuge. Unter dem Punkt "Weitere Modellinformationen" kannst du alles eingeben. was an deinem Fahrzeug umgebaut worden ist.

Auf der Übersichtsseite kannst du über die Pfeile die Reihenfolge der Anzeige der Fahrzeuge ändern. Bei einem Klick auf "Anzeigen" kannst du dir ansehen, wie dein Fahrzeug auf der Homepage präsentiert wird.

#### Zwerge-Galerie

Hier kannst deine Zwerge online stellen. Es gibt keine Begrenzung in der Anzahl der Einträge.

Auf der Übersichtsseite kannst du über die Pfeile die Reihenfolge der Anzeige der Peugeot-Zwerge ändern. Bei einem Klick auf "Anzeigen" kannst du dir ansehen, wie dein Eintrag auf der Homepage präsentiert wird.

# Uploadspeicher

Hier hast du die Möglichkeit, Dateien von deiner Festplatte auf unseren Server zu laden, um die Dateien in deinen Postings zu verwenden. Die Größe der Datei ist nur durch die Größe deines Uploadspeichers begrenzt. Dieser beträgt derzeit 500kB. Die Dateien werden unbegrenzt vorgehalten. Eine Beschränkung in der Anzahl und in der Art der Dateien gibt es nicht. Zu jedem Upload findet ihr zwei Eingabefelder. Bei einem Klick in eines dieser Felder wird der komplette Text markiert. Im oberen Feld steht der Code, um ein Bild in einem Posting zu verwenden. Wir bitten dich, diesen Code zu verwenden und nicht das richtige Bild zu verlinken. Das hilft uns, Traffic und damit Kosten zu sparen. Unten auf der Seite hast du jederzeit einen Überblick über deinen verbrauchten Speicherplatz.

Sollte der Speicherplatz nicht ausreichen, dann kannst du dein Bild auch bei Imageshack [6] hochladen.

### Marktplatz

Im Marktplatz könnte alles zum Thema Auto/-teile inserieren. Es stehen euch die Kategorien "Verkaufe", "Suche" und "Tausche" zur Verfügung. Weiterhin könnt ihr zwischen 6 verschiedenen Kategorien wählen. Zu jedem Inserat könnt ihr maximal 6 Bilder hochladen. Weiterhin habt ihr die Möglichkeit, einen Ebaylink anzugeben. Diese Inserate werden automatisch als "Ebay-Inserate" markiert und können später auf der Homepage von der Suche ausgeschlossen werden. Im Freitext des Inserates ist sind keine HTML-Tags erlaubt.

Eure eingestellten Inserate erscheinen auf der Homepage auf folgenden Seiten:

- unter dem Menüpunkt "Marktplatz" [4]
- als Zufallsauswahl auf der Startseite
- unter den neuesten 5 Inseraten auf der Startseite (sofern zutreffend)
- im Forum auf der Seite mit den Postings unter eurem Avatar (max. 4 Inserate)
- über das Benachrichtigungssystem, sofern Nutzer deine gewählten Kategorien abonniert haben

# Termine

Hier könnt ihr Termine zu regionale und überregionale Peugeottreffen eintragen. Daten, die nicht über die vorhandenen Felder eingeben werden können, finden ihren Platz in der Beschreibung. Auch hier dürfen keine HTML-Tags verwendet werden. Eine eingegebene Homepage wird beim Speichern auf ihre Verfügbarkeit überprüft. Sollte sie nicht erreichbar sein, wird der Termin nicht gespeichert. Die Anzahl der Termine ist nicht begrenzt.

Eure eingestellten Termine erscheinen auf der Homepage auf folgenden Seiten:

- unter dem Menüpunkt "Termine" [5]
- als Markierung im Kalender auf der Startseite (sofern der Monat zutrifft oder vom Nutzer gewählt wurde)
- als aktiver Termin auf der Startseite (sofern zutreffend)
- über das Benachrichtigungssystem, sofern Nutzer diese Kategorie abonniert haben

# Benachrichtigung

In dieser Rubrik könnt ihr festlegen, über welche Änderungen ihr informiert werden möchtet. Bei einer Änderung in der betreffenden Kategorie erhaltet ihr eine Mail mit einer kurzen Beschreibung und einem Direktlink zum kompletten Artikel. Eure Emailadresse ist in der Mail nicht für andere Nutzer sichtbar.

# Linkverzeichnis

- [1] <u>http://board.peugeotforum.de/phpBB2/profile.php?mode=register</u>
- [2] http://board.peugeotforum.de/phpBB2/profile.php?mode=sendpassword
- [3] http://www.peugeotforum.de/galerie/user
- [4] http://www.peugeotforum.de/marktplatz
- [5] http://www.peugeotforum.de/termine

[6] http://www.imageshack.de/